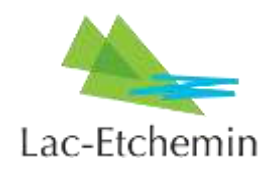

## Procédure de réservation de plages horaires en ligne sur le logiciel Sport-Plus

- 1. Se connecter sur la plateforme avec le compte de membre préalablement créé.
- 2. Cliquer sur **HORAIRE/LOCATION DE PLATEAUX** dans le menu en haut.
- Choisissez une installation (exemple pour le pickleball, Aréna Surface de béton – Terrain pickleball #1 ou #2), sélectionner la date désirée avec les flèches < ou > et double-cliquez sur la plage horaire désirée disponible.
- La page Réservation s'ouvrira. Descendez plus bas pour sélectionner la plage horaire désirée en cliquant sur celle-ci (<u>une seule par semaine</u>) et cliquez sur Réserver. Celle-ci a été ajoutée à votre panier.
- 5. Sélectionnez maintenant votre panier qui contient votre plage horaire réservée afin de procéder au paiement selon les méthodes offertes. Cliquez sur Passer la commande, sélectionner votre Mode de paiement et complétez la section Accepter les modalités de paiement. Cliquez sur Continuer pour finaliser la transaction de paiement.
- 6. Vous recevrez une confirmation de réservation en ligne par courriel.

Si vous avez des questions relatives à la procédure de réservation de plages horaires en ligne, nous vous invitons à communiquer avec Maryse Fortier au 418 625-4521, poste 2221 ou au <u>reception@lac-etchemin.ca</u> ou avec Carole Provençal au 418 625-4521, poste 2224 ou au <u>cprovencal@lac-etchemin.ca</u>.

Lien à la page d'inscription : https://www.lac-etchemin.ca/loisirs et culture/programmation et inscription aux activités/